## How to find your PC Name while logged into Win7

1. From the bottom left on the Windows 7 Desktop "Right" Click on the Explore Folder.

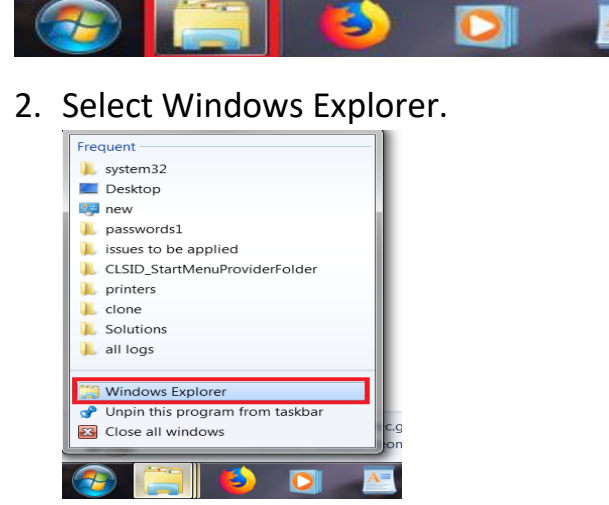

3. Right-click "Computer" and select "Properties".

| Comorder                          |                              |
|-----------------------------------|------------------------------|
| b the cS (1) o                    | Collapse                     |
| ्र ८५ (\\४ 🖻                      | Manage<br>Ones is new window |
| > 👟 Windo<br>> 🧝 c\$ (\\g         | Map network drive            |
| > 🥪 Data2<br>> 🧝 ち (\\s           | Add a network location       |
| ) के के कि कि कि कि<br>के की ())4 | Delete<br>Rename             |
| ) 🧟 द (//<br>) 🗟 द (//)           | Properties                   |
| 4 ite                             | ms                           |

4. Your Computer Name should be displayed here:

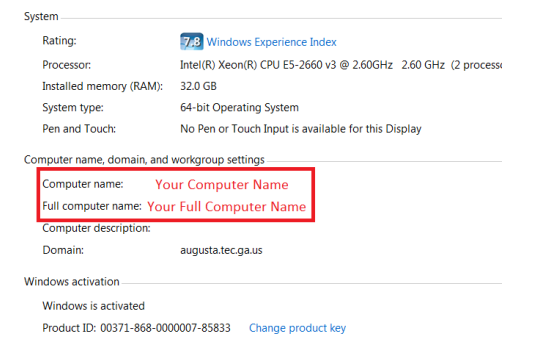